### ขั้นตอนการสมัคร Gmail

1. ดับเบิ้ลคลิกที่ไอคอน 💟 บนหนาจอคอมพิวเตอร์

| $\leftarrow \ \Rightarrow$ | G | 🗋 www.gmail.com |                    |         | ▶ • ➡ 2         |
|----------------------------|---|-----------------|--------------------|---------|-----------------|
| Apps                       |   | peed Dial »     | 🧎 สอนทำเว็บไซต์ฟรี | 设 Panti | p - Learn, Shar |

 พิมพ์ชื่อเว็บ www.gmail.com ลงใน ช่อง Address แล้วกดปุ่ม Enter บนคีย์ บอร์ด ดังภาพ

### Google เดียว กับทุกบริการของ Google <sub>ลงชื่อเข้าใช้เพื่อไปยัง Gmail</sub>

3. เสร็จแล้วจะเข้าสู่หน้าเว็บ Gmail คลิกที่ปุ่ม

#### สร้างบัญชี

ดังภาพ

| อีเมล<br>รหัสผ่าน           | อีเมล<br>รหัสผ่าน<br>ลงชื่อเช้าใช้<br>]ดงอยู่ในระบบ ความช่วยเหลือ |                      |                   |
|-----------------------------|-------------------------------------------------------------------|----------------------|-------------------|
| อเมล<br>รหัสผ่าน            | อเมล<br>รหัสผ่าน<br>ลงชื่อเข้าให้<br>]คงอยู่ในระบบ ความช่วยเหลือ  | a                    |                   |
| รหัสผ่าน                    | รหัสผ่าน<br>ลงชื่อเช้าใช้<br>]คงอยู่ในระบบ ความช่วยเหลือ          | อเมล                 |                   |
|                             | <mark>ลงชื่อเช้าให้</mark><br>]คงอยู่ในระบบ ความช่วยเหลือ         | รหัสผ่าน             |                   |
| ลงชื่อเข้าใช้               | ] คงอยู่ในระบบ ความช่วยเหลือ                                      | ลงชื่อเ              | ข้าใช้            |
| ] คงอยู่ในระบบ ความช่วยเหลื |                                                                   | ดงอยู่ในระบบ         | ความช่วยเหลือ     |
|                             | 021011111                                                         | a5101                | 11.U.W.           |
| สร้างบัญชี 🛑 🖛 🖛 🖣          |                                                                   | deres d'orande danse | มทกบริการของ Goog |

ข้อ ปือ นามสกุล หรือ ภาษาอังกฤษก็ได้ • 4.1 เลือกข้อผู้ใช้ @gmail.com • 4.2 สร้างรนัสผ่าน 4.3 ยืนยันรหัสผ่าน วันเกิด วัน \$ เดือน 1 4.4 4.5. ใส่เพศ ของผู้สมัคร und ฉันเป็น.. 4.5 โทรศัพทมีอถือ +66 4.6 ที่อยู่อืเมลปัจจุบันของคุณ 4.7 Email ไม่ต้องใส่ก็ได้ พิสูจน์ว่าคุณไม่ได้เป็นหุ่นยนต์ ข้ามการยืนยันนี้ (อาจจำเป็นต้องทำการยืนยันทาง โทรศัพท์) กด ขั้นตอนถัดไป สาแนน่งที่อยู่ \$ ไทย ฉันยอมรับข้อคำหนดในการให้บริการและนโยบายส่วน บุคคลของ Google ขั้นตอนกัดไป 4.8

#### 4. หลังจากนั้นจะเข้าสู่หน้าให้กรอกข้อมูล ดังภาพ

- 4.1. ใส่ชื่อ และนามสกุล เป็น ภาษาไทย
- 4.2. ใส่ชื่อของ email ถ้าเป็นสีแดงต้อง เปลี่ยนใหม่ ถ้าเป็นสีน้ำเงินสามารถใช้ได้
- 4.3. ใส่รหัสผ่านและยืนยันรหัสซ้ำ
- 4.4. ใส่ วัน เดือน ปี เกิด ของผู้สมัคร
- 4.6. ใส่หมายเลขโทรศัพท์มือถือ
- 4.7. ใส่ที่อยู่อีเมล์ปัจจุบัน ในกรณีผู้ใช้ไม่มี
- 4.8. ติ้กถูกที่ช่อง ยอมรับข้อกำหนด แล้ว

5. ยืนยันบัญชีผู้ SMS ผ่านเบอร์โทรศัพท์ที่กรอกเข้าไปในตอนแรก

## ยืนยันบัญชีของคุณ

ทำต่อ

ใกล้เสร็จแล้ว! เราเพียงต้องการยืนยันบัญชีของคุณก่อนที่คุณจะสามารถใช้งานได้

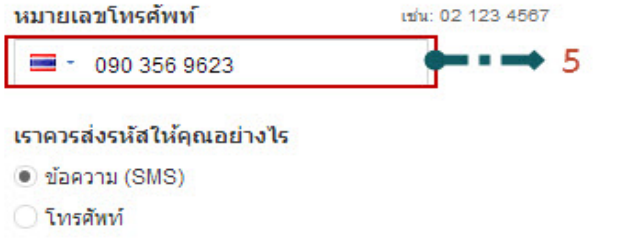

5. Google จะทำการส่งรหัสโดย

ผ่าน SMS ของผู้สมัคร หากใส่

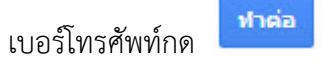

#### 6. กรอกรหัสยืนยันบัญชีของผู้ใช้

| ยืนยันบัญชีของคุณ                                                                                                    | 6. ใส่รหัสที่ Google ส่งมาให้ผ่านทาง |
|----------------------------------------------------------------------------------------------------|--------------------------------------|
| ป้อนรหัสยืนยัน                                                                                                    | SMS แล้วกด                           |
| <ul> <li>ผู้คนในพื้นที่ของคุณกำลังประสบปัญหาในการรับรหัส หากคุณไม่ได้รับ<br/>นาที</li> <li>หากยังไม่ได้รับรหัส บางครั้งอาจใช้เวลาถึง 15 นาที แต่หากใช้เวลานานกว่านี้ ให้ลองอีกครั้ง</li> </ul> |                                      |
|                                                                                                    |                                      |
| 7. เข้าสู่ Gmail เป็นขั้นตอนสุดท้ายในการสมัคร Gmail กดปุ่ม                                                                                                    | g Gmail                              |

# ยินดีต้อนรับ!

#### ที่อยู่อีเมลใหม่ของคุณคือ itrmu.08@gmail.com

ขอบคุณสำหรับการสร้างบัญชี Google ใช้บัญชีเพื่อติดตามช่องใน YouTube วิดีโอแชทฟรี บันทึกสถานที่โปรดบนแผน อื่นๆ อีกมากมาย

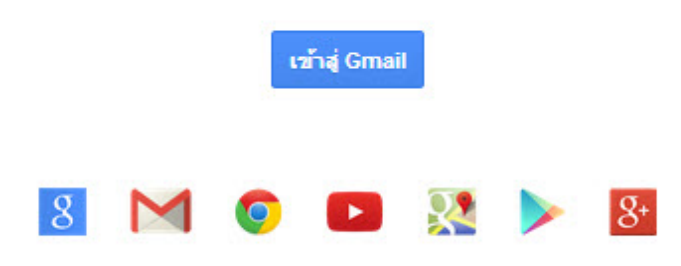